| Google | icpeev 2024                                                                                                    | × 🌷 🤅                                                 | : Q     |  |          |  |
|--------|----------------------------------------------------------------------------------------------------|-------------------------------------------------------|---------|--|----------|--|
|        | All Images News Videos Shopping I More                                                                                                    |                                                       | Tools   |  | SafeSear |  |
|        | About 1,100 results (0.20 seconds)                                                                                                    |                                                       |         |  |          |  |
|        | Mahindra University                                                                                                    |                                                       |         |  |          |  |
|        | https://www.mahindrauniversity.edu.in / icpeev-2024                                                                                                    | https://www.mahindrausiversity.edu.in . (speer-2024 1 |         |  |          |  |
|        | icpeev 2024                                                                                                    | Francis                                               |         |  |          |  |
|        | 18 Mar 2024 — Join us for ICPEEV 2024, an international conterence on Power, E<br>Environment, and Vision for Sustainable Development.                   | Energy,                                               |         |  |          |  |
|        |                                                                                                    |                                                       |         |  |          |  |
|        | People also ask 🗄                                                                                                    |                                                       |         |  |          |  |
|        | What is the IEEE conference in April 2024?                                                                                                    |                                                       | ~       |  |          |  |
|        |                                                                                                    | F                                                     | eedback |  |          |  |
|        | IFFF Xnlore                                                                                                    |                                                       |         |  |          |  |
|        | https://www.ieee.org.ypl.yconhome.proceeding 1                                                                                                    |                                                       |         |  |          |  |
|        | 2023 First International Conference on Cyber Physical                                                                                                    |                                                       |         |  |          |  |
|        | Read all the papers in 2023 First International Conference on Cyber Physical Syst<br>Electronics and Electric Vehicles (ICPEEV)   IEEE Conference   IEEE | tems, Power                                           |         |  |          |  |
|        | Mahindra University<br>https://www.mahindrauniversity.edu.in - icpeev-2023                                                                               |                                                       |         |  |          |  |
|        | Icpeev-2023                                                                                                    |                                                       |         |  |          |  |
|        | 4 Oct 2023 — Join us for ICPEEV 2023, an international conference on Power, Er<br>Environment, and Vision for Sustainable Development.                   | nergy,                                                |         |  |          |  |
|        | Linkedin Sreedhar Madichetty<br>30- reactions - 3 weeks ago                                                                                              |                                                       |         |  |          |  |
|        | Sreedhar Madichetty's Post                                                                                                    |                                                       |         |  |          |  |
|        | The Second International Conference on Cyber physical Systems. Power Electron                                                                            | nics and                                              |         |  |          |  |

1. Open browser and search for "ICPEEV-2024" and click on ICPEEV-2024 link.

2. This website will pop-up.

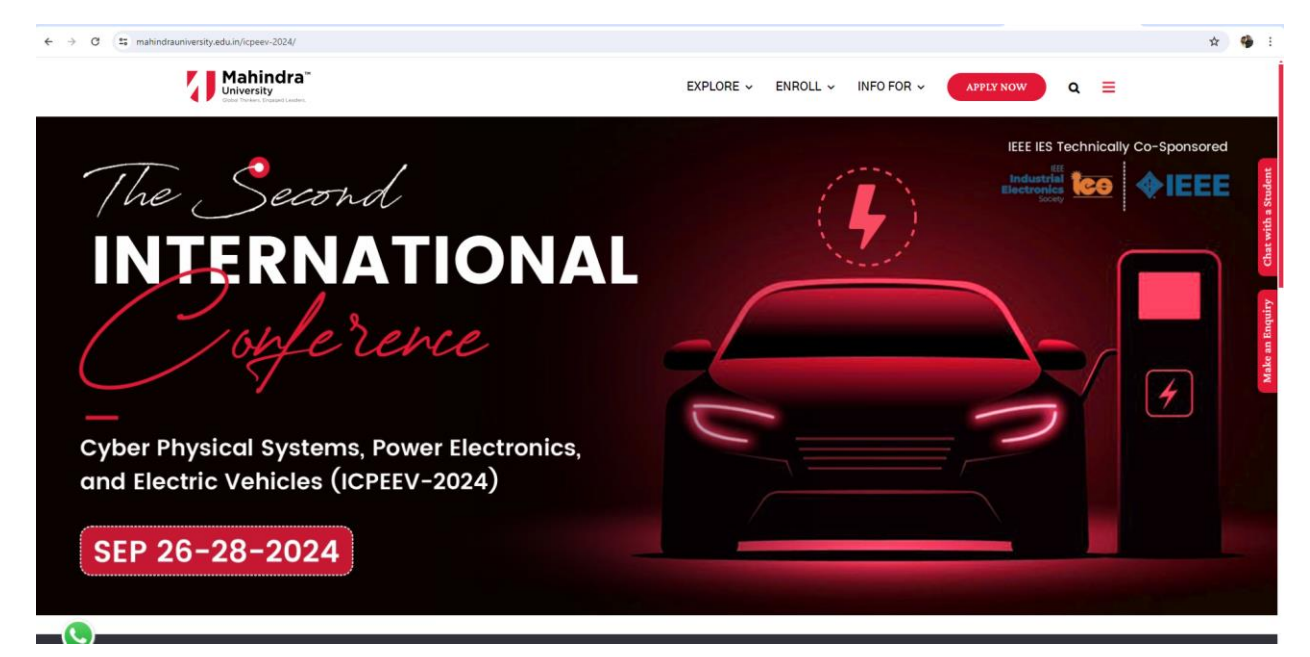

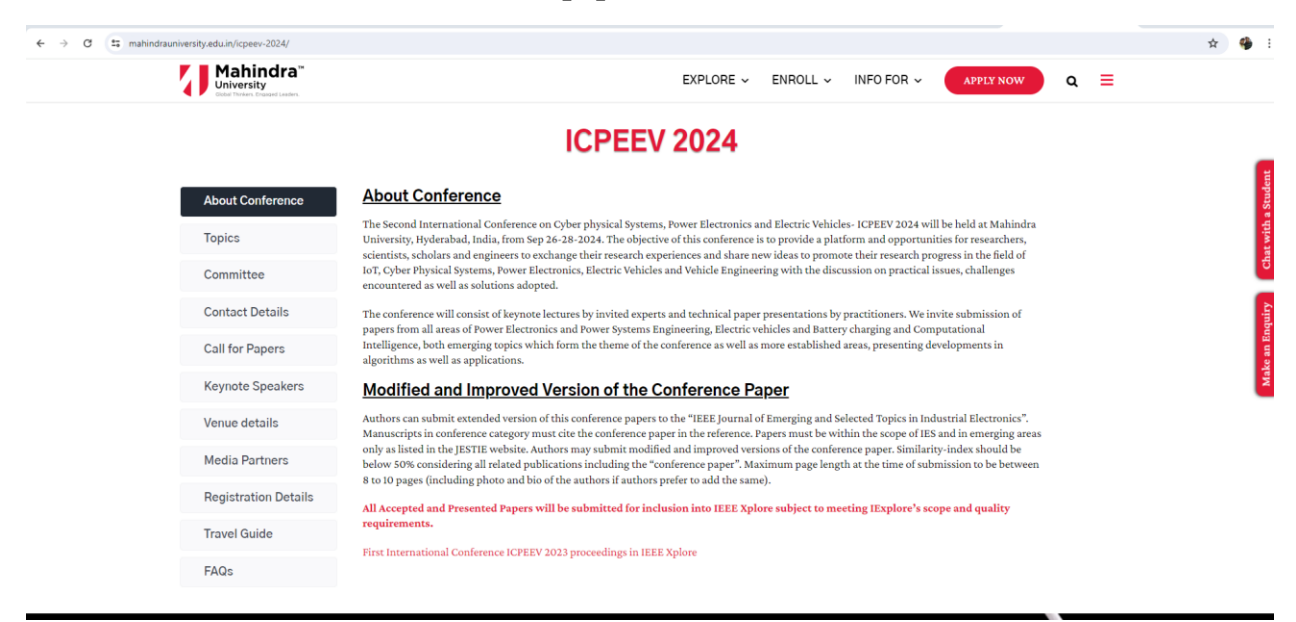

3. Scroll down and see for "Call for papers" section.

4. Click on call for papers  $\rightarrow$  click paper submission link

| Mahindra"<br>University | EXPLORE ~ E                                                            | ENROLL ~ INFO FOR ~ APPLY NOW | Q ≡ | - |
|-------------------------|------------------------------------------------------------------------|-------------------------------|-----|---|
|                         |                                                                        |                               |     |   |
|                         | <b>ICPEEV 2024</b>                                                     |                               |     |   |
| About Conference        | Call for Papers                                                        |                               |     |   |
| Topics                  | Paper Submission Deadline                                              | 07 <sup>th</sup> May 2024     |     |   |
| Committee               | Decision Notification                                                  | 07 <sup>th</sup> July 2024    |     |   |
| Contact Details         | Final Paper Submission                                                 | 25 <sup>th</sup> July 2024    |     |   |
| Call for Papara         | Early Bird Registration                                                | 30 <sup>th</sup> July 2024    |     |   |
| Kaunata Speakara        | Paper submission link Click here Paper Submission Templates Click here |                               |     |   |
| Reynote Speakers        |                                                                        |                               |     |   |
| Venue details           |                                                                        |                               |     |   |
| Media Partners          |                                                                        |                               |     |   |
| Registration Details    |                                                                        |                               |     |   |
| Travel Guide            |                                                                        |                               |     |   |
|                         |                                                                        |                               |     |   |

5. This window will open for new users click on register.

| https://cmt3.research.microsoft.com/User/Login?ReturnUnl+%2PICPEEV2024    |
|---------------------------------------------------------------------------|
|                                                                           |
|                                                                           |
| Microsoft CMT                                                             |
|                                                                           |
| Email *                                                                   |
| Email                                                                     |
| Password *                                                                |
| Password                                                                  |
|                                                                           |
| Log in                                                                    |
| Forgot your password? New to CMT? Register                                |
|                                                                           |
| Search help articles                                                      |
|                                                                           |
|                                                                           |
|                                                                           |
| Second International Conference on Cyber                                  |
| physical Systems, Power Electronics and<br>Electric Vehicles- ICPEEV 2024 |
|                                                                           |
|                                                                           |
|                                                                           |
|                                                                           |
|                                                                           |

# 6. Enter the necessary details

| ← → C 🔄 cmt3.research.micro | osoft.com/User/Register?ReturnUrl=%2FICPEEV2024 |  |  |  |  |
|-----------------------------|-------------------------------------------------|--|--|--|--|
| Login Registration Res      | et Password                                     |  |  |  |  |
| Create New Account          |                                                 |  |  |  |  |
| Login information           |                                                 |  |  |  |  |
| * Email                     | Email                                           |  |  |  |  |
| * Password                  | Password                                        |  |  |  |  |
| * Confirm Password          | Confirm Password                                |  |  |  |  |
| Personal Information        |                                                 |  |  |  |  |
| * First Name                | First Name                                      |  |  |  |  |
| Middle Initial              | Initial                                         |  |  |  |  |
| * Last Name                 | Last Name                                       |  |  |  |  |
| Nickname                    | Nickname                                        |  |  |  |  |
| * Organization Name         | Organization Name                               |  |  |  |  |
| * Country/Region            | Select V                                        |  |  |  |  |
| External Profile Inform     | nation                                          |  |  |  |  |

7. Enter necessary details if have any; enter captcha; click on check box and click on register

| External Profile Inform        | nation                                                                                                    |
|--------------------------------|----------------------------------------------------------------------------------------------------|
| Google Scholar Id              | Google Scholar Id                                                                                                    |
| Semantic Scholar Id            | Semantic Scholar Id                                                                                                    |
| DBLP Id                        | DBLP Id                                                                                                    |
| ORCID Id                       | ORCID Id                                                                                                    |
| OpenReview Id                  | OpenReview Id                                                                                                    |
| Verification                   |                                                                                                    |
| Enter the characters you see*  |                                                                                                    |
| New Jacob                      |                                                                                                    |
| I agree to the Microsoft CMT's | Author's Statement, Terms Of Use, Data Access and Retention Policy and Privacy & Cookies. All conference and registration data is captured and stored in the US. |
|                                | Register No, thanks                                                                                                    |

8. Kindly verify your account with your registered email address.

| Welcome to CMT !                                                                                                    |
|----------------------------------------------------------------------------------------------------|
| Your account has been registered, please verify it by clicking the activation link that has been sent to this email address.                                                                                                    |
| If you do not receive the activation link                                                                                                    |
| If you do not receive our mail to activate account, the following are some of the possible reasons for the problem.                                                                                                    |
| You typed in an incorrect email address.     Show mail processing at your email server.     Your mailbox has exceeded quota.     Spanifilies configured at your mailbox or email server have marked the email as spam.     There are connection issue with your email server. |
| CMT could not address issues related to your mailbox or mail server. You could probably try to use an email account such as Hotmail, Outlook, Gmail, or Yahool Mail. You will be able to change email address with your account later.                                        |

#### 9. After verification a window will appear and click here icon to login

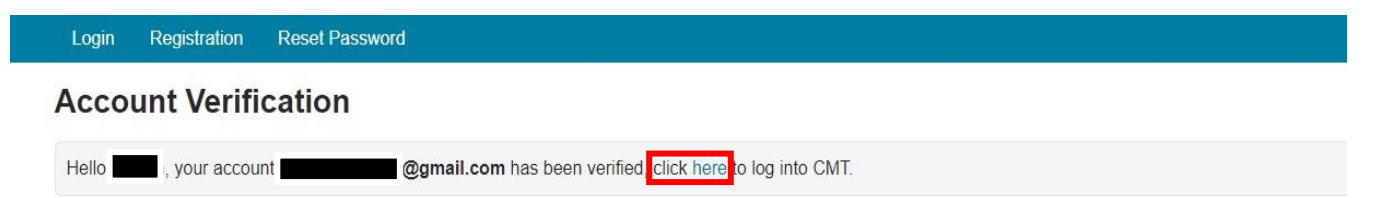

## 10. Login with your credentials

| Microsoft CMT                                                             |  |  |  |  |
|---------------------------------------------------------------------------|--|--|--|--|
| Email *                                                                   |  |  |  |  |
| Password *                                                                |  |  |  |  |
| Log In                                                                    |  |  |  |  |
| Forgot your password? New to CMT? Register                                |  |  |  |  |
| Search help articles                                                      |  |  |  |  |
| Second International Conference on Cyber                                  |  |  |  |  |
| physical Systems, Power Electronics and<br>Electric Vehicles- ICPEEV 2024 |  |  |  |  |

### 11. Search for ICPEEEV-2024 in filter and click on name

| Conferences                                                                                                    |            |                  | Search help articles                               |  |  |
|----------------------------------------------------------------------------------------------------|------------|------------------|----------------------------------------------------|--|--|
| Conference List                                                                                                 |            |                  |                                                    |  |  |
| My Conferences (0) All Conferences                                                                              |            |                  | icpeev 2024                                        |  |  |
| Name                                                                                                    | Start Date | Location         | External URL                                       |  |  |
| Second International Conference on Cyber physical Systems, Power Electronics and Electric Vehicles- ICPEEV 2024 | 9/26/2024  | Hyderabad, India | https://www.mahindrauniversity.edu.in/icpeev-2024/ |  |  |

12. Fill up necessary details if any and click on submit.

| Your ICPEEV2024 Inform                       | mation                                                                    |                                                                   |          |
|----------------------------------------------|---------------------------------------------------------------------------|-------------------------------------------------------------------|----------|
| Name<br>Email                                |                                                                           |                                                                   |          |
| You are requested by ICPEEV2024 confe        | rence chairs to answer the following. Every author, program committee mer | mber and senior program committee member must fill out this form. |          |
| Google Scholar Id, Semantic Scholar Id, D    | OBLP Id, Publication PDF File Links and Publication Emails (Your response | s will be used to update YOUR CMT profile)                        |          |
| Google Scholar Id                            |                                                                           |                                                                   |          |
| https://scholar.google.com/citations?user=   | Google Scholar Id                                                         | Id                                                                | I Helper |
| Semantic Scholar Id                          |                                                                           |                                                                   |          |
| https://www.semanticscholar.org/author/      | Semantic Scholar Id                                                       | Id                                                                | Helper   |
| DBLP Id                                      |                                                                           |                                                                   |          |
| https://dblp.org/pid/ DBLP Id                |                                                                           | Id                                                                | Helper   |
| Your Publication PDF File Links, separated t | by new line (used for matching)                                           |                                                                   |          |
| Enter links to paper pdfs you co-authored    | and that reflect your current expertise, one per line                     |                                                                   |          |
|                                              |                                                                           |                                                                   |          |
|                                              |                                                                           |                                                                   |          |
| Your Publication Email Addresses, semicolo   | n senarated (used for checking conflict)                                  | 6                                                                 |          |
| smith@amail.com: smith@school.edu            | a separated (about for encountry common)                                  |                                                                   |          |
|                                              |                                                                           |                                                                   |          |
| Submit                                       |                                                                           |                                                                   |          |

#### 13. Click on "create new submission"

| ← → ♂ ≒ cmt3.research.microsoft.com/ICPEEV2024/Submission/Index |       |                                   |                               |                     | * 🍕               |
|-----------------------------------------------------------------|-------|-----------------------------------|-------------------------------|---------------------|-------------------|
| Submissions                                                     |       | Search help articles Q Help Cente | r - Select Your Role : Author | - ICPEEV2024 -      |                   |
| Author Console                                                  |       |                                   |                               |                     |                   |
| + Create new submission                                         |       |                                   | 0-0 of 0 «« « 1 » »»          | Show: 25 50 100 All | Clear All Filters |
| Paper ID                                                        | Title |                                   |                               |                     |                   |
| ow                                                              |       | CHEF                              | Files                         | Actions             |                   |
|                                                                 |       |                                   |                               |                     |                   |
|                                                                 |       |                                   |                               |                     |                   |
|                                                                 |       |                                   |                               |                     |                   |
|                                                                 |       |                                   |                               |                     |                   |
|                                                                 |       |                                   |                               |                     |                   |

14. Fill the details:

- Title of article
- Abstract of the article
- Add co-authors if any with registered email.
- Select the track

| TITLE AND ABSTRAC                                                                                                    | т                                                                                                    |                      |                                                                                                    |                        |                    |
|----------------------------------------------------------------------------------------------------|----------------------------------------------------------------------------------------------------|----------------------|----------------------------------------------------------------------------------------------------|------------------------|--------------------|
| * Tit                                                                                                    | Conference Paper Title                                                                                                    |                      |                                                                                                    |                        |                    |
| * Abstra                                                                                                    | ct This document is a model and instructions for<br>LATEX. This and the IEEEtran cls file define the components of<br>your paper [title, text, heads, etc.] - 'CRTICAL: Do Not Use<br>Symbols, Special Characters, Footnotes, or Math in Paper Title<br>or Abstract                                                                                                    |                      |                                                                                                    |                        |                    |
|                                                                                                    | 4756 charactere lo®                                                                                                    |                      |                                                                                                    |                        |                    |
| AUTHORS *<br>You may add your coaul                                                                                                    | Officienceders int                                                                                                    |                      |                                                                                                    |                        |                    |
| AUTHORS *<br>You may add your coau<br>Primary Contact                                                                                                    | -Till Austria IA                                                                                                    | First Name           | Last Name                                                                                                    | Organization           | Country/Region     |
| AUTHORS *<br>You may add your coaul<br>Primary Contact<br>®                                                                                                    | hors. Email pathandst2021@gmail.com                                                                                                    | First Name<br>pathan | Last Name<br>Pathan                                                                                                    | Organization<br>ksrmce | Country/Region × 1 |
| AUTHORS *<br>You may add your coaul<br>Primary Contact<br>®<br>Email                                                                                                    | bors. Email pathandst2021@gmail.com  + Add                                                                                                    | First Name<br>pathan | Last Name<br>Pathan                                                                                                    | Organization<br>ksmce  | Country/Region × 1 |
| AUTHORS *<br>You may add your coaul<br>Primary Contact<br>@<br>Email<br>nter email to add new aut                                                                                                    | All Assesses and All All All All All All All All All Al                                                                                                    | First Name<br>pathan | Last Name<br>Pathan                                                                                                    | Organization<br>ksmce  | Country/Region × ↑ |
| AUTHORS *<br>You may add your coau<br>Primary Contact<br>®<br>Email<br>nter email to add new auth                                                                                                    | hors. Email pathandst2021@gmail.com  Add or                                                                                                    | First Name<br>pathan | Last Name<br>Pathan                                                                                                    | Organization<br>ksmce  | Country/Region × ↑ |
| AUTHORS *<br>You may add your coau<br>Primary Contact<br>®<br>Email<br>ther email to add new auth                                                                                                    | All Associates and<br>hors.<br>Email<br>pathandst2021@gmail.com<br>+ Add<br>or<br>S                                                                                                    | First Name<br>pathan | Lest Name<br>Pathan                                                                                                    | Organization<br>ksmce  | Country/Region × 1 |
| AUTHORS *<br>You may add your coasu<br>Primary Contact<br>®<br>Email<br>ner email to add new auth<br>PAPER SUBJECT AREA<br>You may select up to 3 se                                                             | the Audit and Audit and Audit and Audit and Audit and Audit and Audit and Audit and Audit and Audit and Audit and Audit and Audit and Audit and Audit and Audit and Audit and Audit and Audit and Audit Audit Audi | First Name<br>pathan | Lest Name<br>Pathan                                                                                                    | Organization<br>ksrmce | Country/Region × ↑ |
| AUTHORB *<br>You may add your coau<br>Primary Contact<br>®<br>Email<br>ner email to add new aut<br>PAPER SUBJECT AREA<br>You may select up to 3 se<br>trimary Secondary                                          | the Add<br>scondary subject areas.<br>Nt based Power Electronic Systems for E Mobility                                                                                                    | First Name<br>pathan | Last Name       Pathan   PrimarySecondary                                                                                                    | Organization<br>ksrmce | Country/Region × ↑ |
| AUTHORS -<br>You may add your coau<br>Primary Contact<br>Email<br>Infer email to add new auth<br>PAPER SUBJECT AREA<br>You may teeled up to 3 as<br>'trimarySecondary<br>C / / / / / / / / / / / / / / / / / / / | hors. Email pathandst2021@gmail.com                                                                                                    | First Name<br>pathan | PrimarySecondary                                                                                                    | Organization<br>ksrmce | Country/Region X 个 |
| AUTHORS -<br>You may add your coau<br>Primary Contact<br>Email<br>Inter email to add new auth<br>PAPER SUBJECT AREA<br>You may select up to 3 se<br>'rimarySecondary<br>C / C                                    | hors. Email pathandst2021@gmail.com    Add                                                                                                    | First Name<br>pathan | Last Name       Pathan         PrimarySecondary <ul> <li>Renewable Energy</li> <li> <ul> <li> <ul> <li> <ul> <li> <ul> <li> <ul> <li> <ul> <li> <ul> <li> <li> <ul> <li> <ul> <li> <li> <ul> <li> <li> <li> </li> <li> <li> <ul> <li> <li> <li> </li> <li> </li> </li></li></ul></li></li></li></li></ul></li></li></ul></li></ul></li></li></ul></li></ul></li></ul></li></ul></li></ul></li></ul></li></ul></li></ul> | Organization<br>ksrmce | Country/Region × ↑ |

#### 15. Upload the pdf file of the article.

| FILES                                                                                                    |                                                   |
|----------------------------------------------------------------------------------------------------|---------------------------------------------------|
| You can upload from 1 to 3 fles. Maximum file size is 20 Mb. We accept doc, docx, pdf formats.<br>ieee-conference-template.pdf (124 Kb, 16/04/2024, 14:35:30) ★ |                                                   |
|                                                                                                    | Drop files here<br>-or-<br>© Upload from Computer |

#### 16. Click on check box and click on submit

| FILES                                                                                                    |                                                   |
|----------------------------------------------------------------------------------------------------|---------------------------------------------------|
| You can uplead from 1 to 3 files. Maximum file size is 20 Mb. We accept dec, docx, pdf formats.<br>ieee-conference-template.pdf (124 Kb, 16/04/2024, 14:35:30) ★                                                                                                    |                                                   |
|                                                                                                    | Drop files here<br>-or-<br>© Upload from Computer |
| TRIENTCATE *                                                                                                    |                                                   |
| I authorize conference program chains to use iThenticate to ensure the originality of written work before publication. I understand that this requires CMT to send an electronic copy of my submission to iThenticate. In addition, I hereby represent and warrant that I have all rights necessary to agree to such terms. |                                                   |
| Sudmit Cancel                                                                                                    |                                                   |